## **Instructor Schedules**

Last Modified on 06/05/2019 8:47 pm EDT

There are several ways to view Instructor Schedules. Note: A staff person with the Instructor field set to No in their Staff record will not have a schedule.

- Point to Staff in the menu bar and clickInstructor Schedules. Enter Search
  Criteria and clickSubmit.
- Point to **Staff** in the menu bar and click**List Active Staff**. Click the **Calendar** or **Weekly Schedule** link on the specific instructor's row.
- Point to Staff in the menu bar and clickList Active Staff. Click the instructor's First or Last Name. In the instructor's Staff record, click the Instructor Schedule button, the Instructor Calendar button, or the Weekly Schedule button.
- Point to **Classes** in the menu bar and click**Search**. Select any criteria needed and click the **Weekly View** or the **Daily View** button.

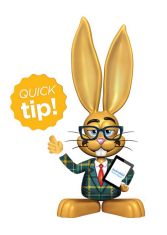

You can opt to display the Instructor Schedule report without the student names by changing the display setting *Show Student* to **No**.